# **Instructions for eServices Website**

- 1. Create your account on <a href="https://ind.lctcb.org/">https://ind.lctcb.org/</a>.
- 2. In the upper right corner, click Sign In.

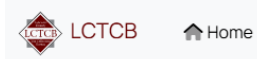

🔓 Sign In

# Lancaster County Tax Collection Bureau

#### eServices Individual

Welcome to our new eServices System for individual taxpayers.

3. Click Create an account.

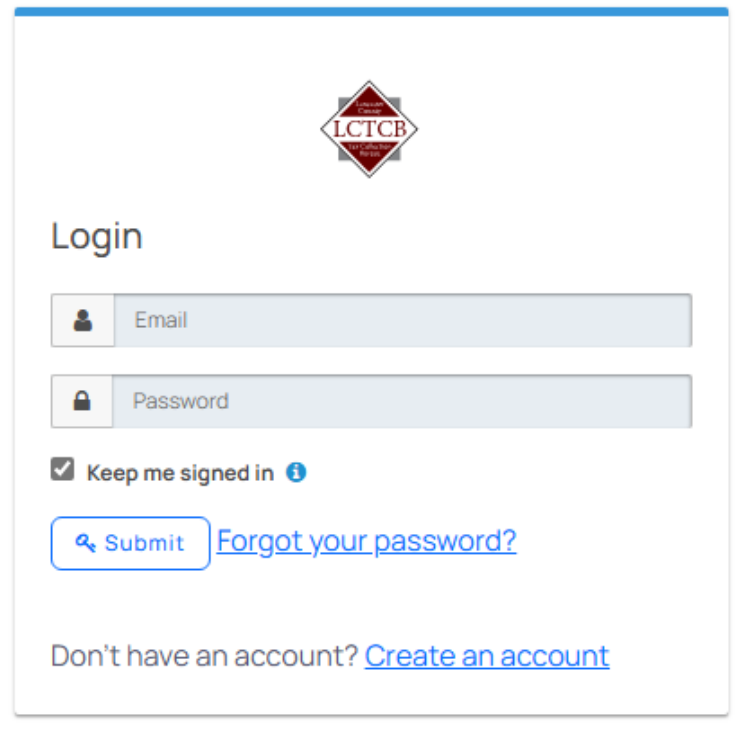

4. Enter requested information and create a password (Must be between 12 and 256 characters in length.)

| Reg  | jister              |
|------|---------------------|
| 4    | Email               |
|      | Password            |
|      | Confirm password    |
| 4    | Full name           |
| Ke   | ep me signed in (1) |
| a, F | Register            |

5. Click register. The following message will display.

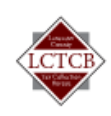

### Verification required

You must verify your email address before you continue.

Email verification is configured to be completed outside of this request. Once you have verified your email, retry this request.

→ Send me another email

#### 6. Go to your email and click the link to verify your account. Subject: Verify your LCTCB eServices email address

To complete your email verification click on the following link.

https://auth.localtax.online/email/verify/1UiRCw4GRqC2pzsIhS4HouV4F9sq6dCwTd0rNtPphhg?client\_id=b0d10ba1-958d-4829-ab93-4

#### Lancaster County Tax Collection Bureau

1845 William Penn Way, Lancaster, PA 17601 | PH: 717.735.9620 | FX: 717.569.1623

www.lctcb.org

7. You may now login using your email address and password.

| LCTCB                                    |  |  |  |  |
|------------------------------------------|--|--|--|--|
| Login                                    |  |  |  |  |
| Lemail                                   |  |  |  |  |
| Password                                 |  |  |  |  |
| Keep me signed in 1                      |  |  |  |  |
| Submit Forgot your password?             |  |  |  |  |
| Don't have an account? Create an account |  |  |  |  |

## 8. Select your 2-factor method.

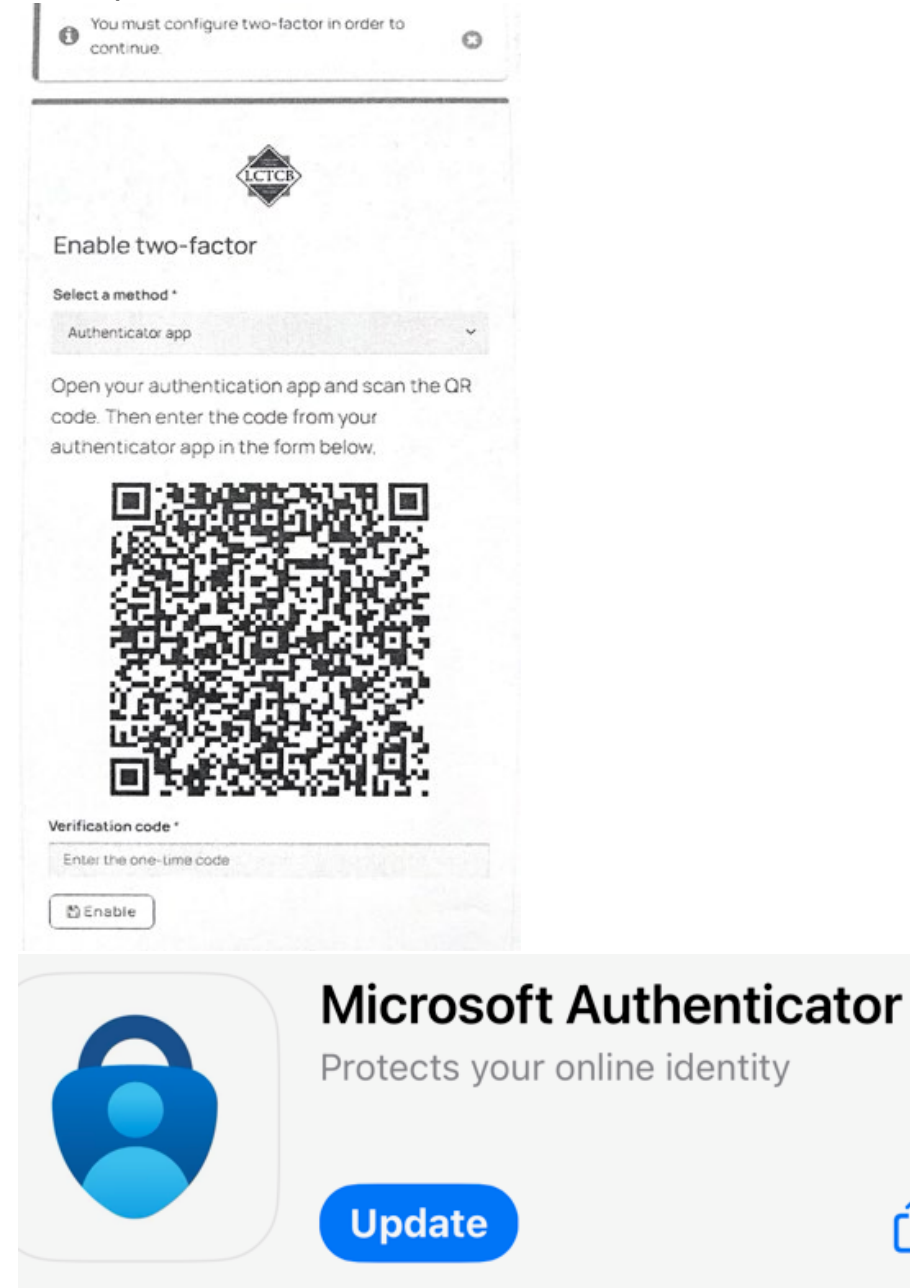

ŕľ

9. Save your recovery codes and click done.

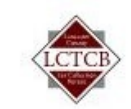

# Recovery codes

Record these recovery codes, they will not be shown again. Recovery codes can be used to complete a two-factor login or disable twofactor authentication if you lose your device.

| T44Y5         | <u>j</u> – | QVGNY-                   |  |
|---------------|------------|--------------------------|--|
|               | -DRK2N     | ·HDPY3                   |  |
| С3м5к         | (-         | MJQYY-                   |  |
|               | 66LGN      | -78H5D                   |  |
| 53876         | 53876-     | 2Y3VD-                   |  |
| Once you have | recorded   | the codes, click Done to |  |

continue.

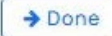

10. Opening the drop down under your email will allow you to manage payments, taxpayers, and real estate parcels.

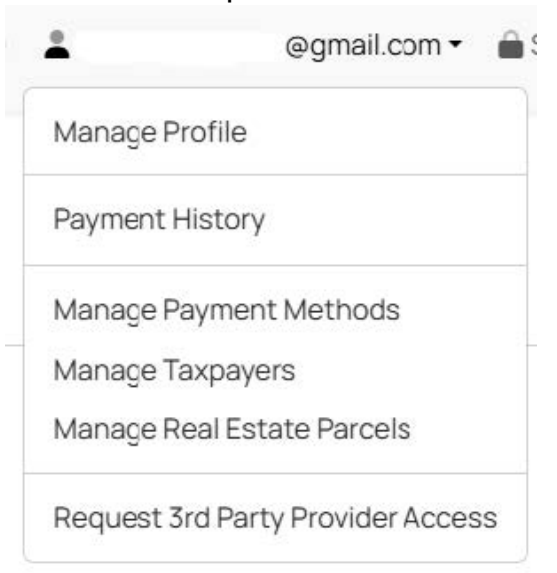

11. Once you set up those accounts you can began scheduling payments or filing extension requests.

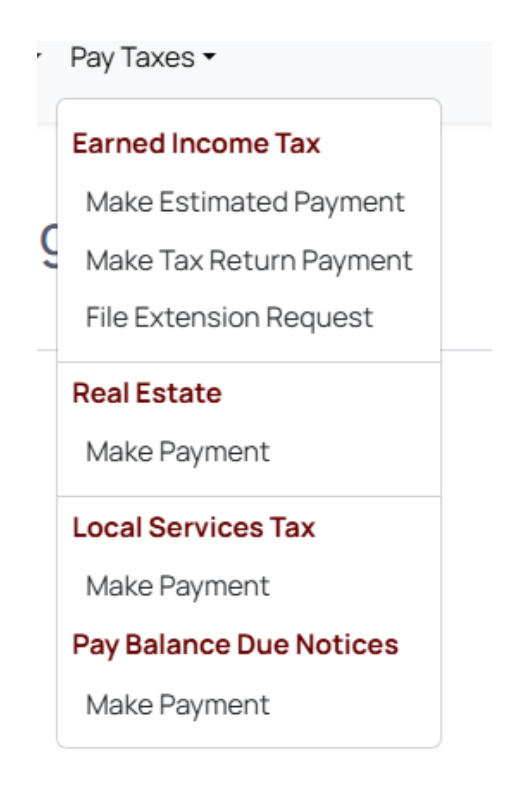